## Manage My Assignment

1. Login to the StarRez Housing Portal. The login can be found

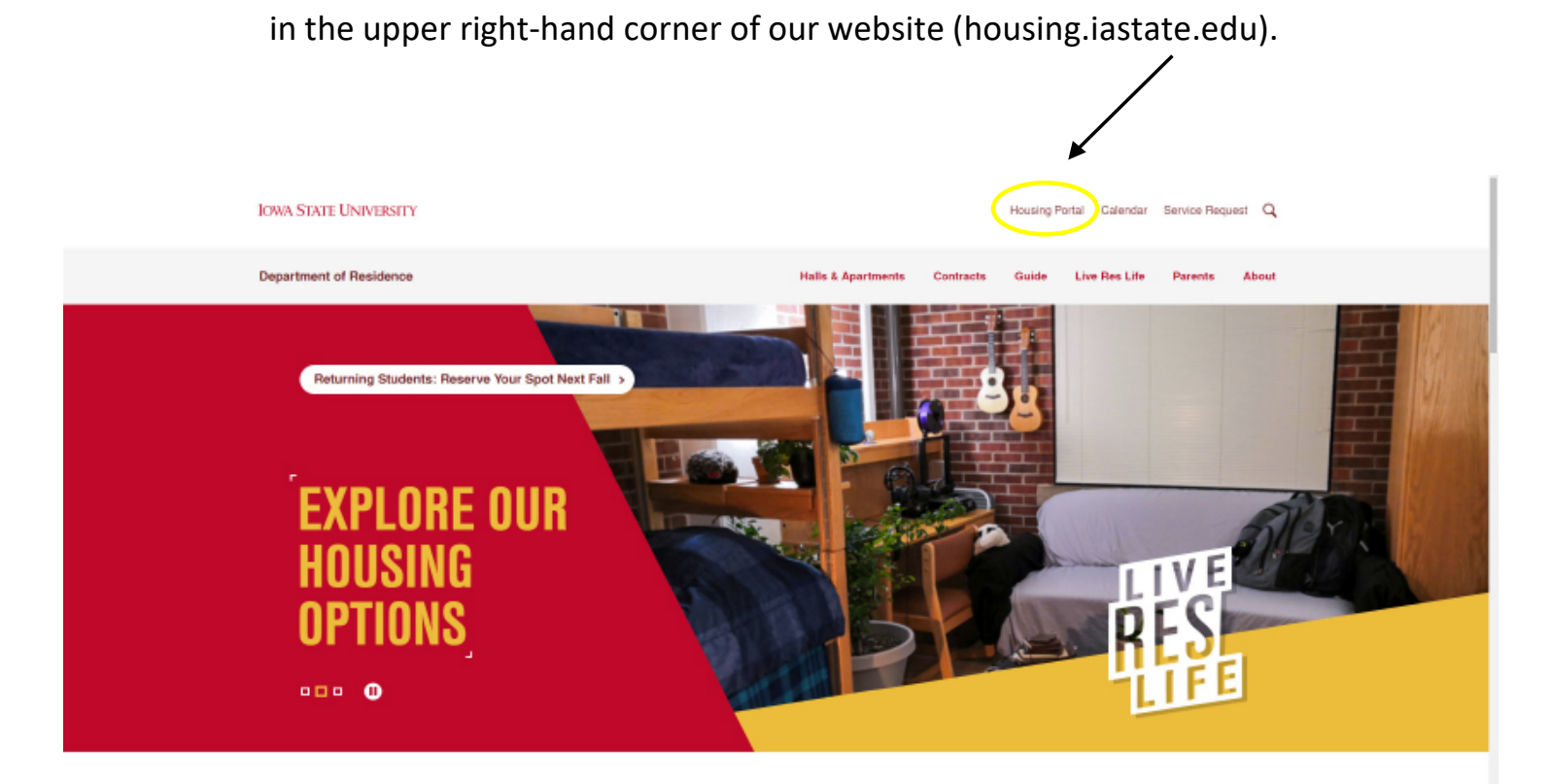

\*Please login using your ISU Net-ID and password.

2. After logging in, select "Manage My Assignment" at the top of the page. If you are unable to see this option, select the symbol next in the upper left-hand corner.

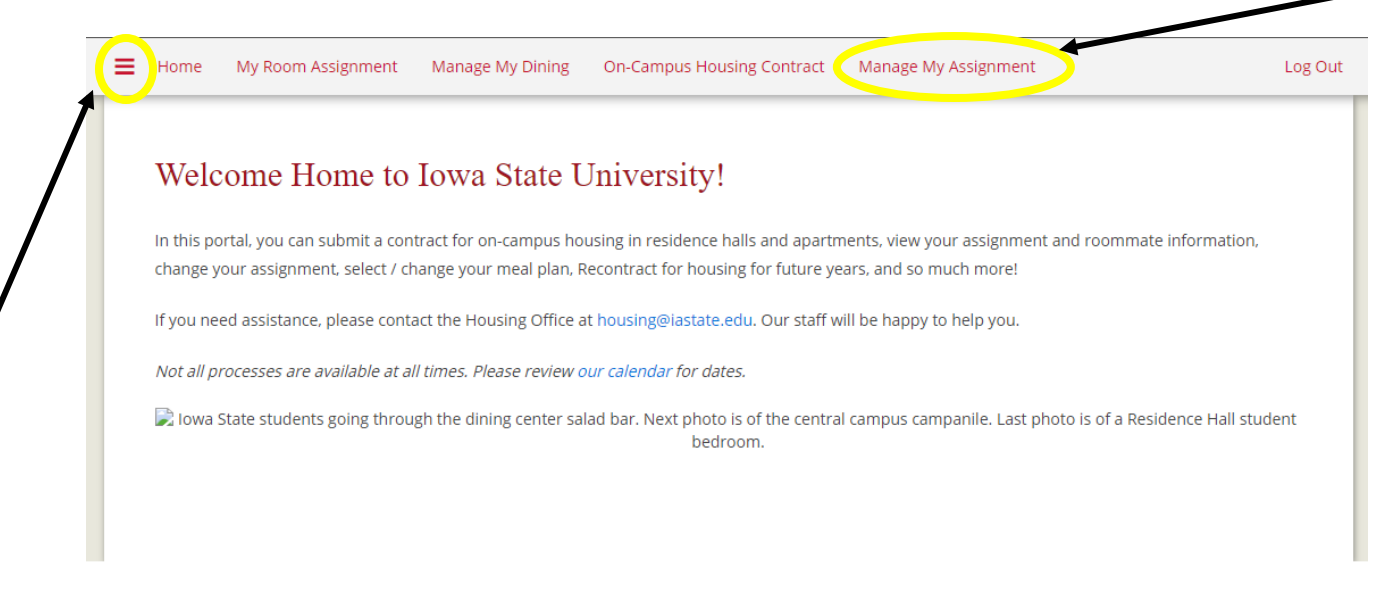

Administrative Office | 212 B Department of Res 3. After selecting "Manage My Assignment," the portal should provide your current dorm information as shown below.

| = | Home      | My Room Assignment           | Manage My Dining        | On-Campus Housing Contract       | Manage My Assignment | Log C |
|---|-----------|------------------------------|-------------------------|----------------------------------|----------------------|-------|
|   |           |                              |                         |                                  |                      |       |
|   | My A      | Assignment Inf               | ormation                |                                  |                      |       |
|   | Housing   | Assignment for Academic Y    | ear 2021-2022           |                                  |                      |       |
|   | Room: Ba  | rton-102-2                   |                         |                                  |                      |       |
|   | House: A  | nders                        |                         |                                  |                      |       |
|   | Residenc  | e Hall: Barton Hall          |                         |                                  |                      |       |
|   | Room Ty   | e: DOUBLE NO AC              |                         |                                  |                      |       |
|   | Selec     | et A Process:                |                         |                                  |                      |       |
|   | Reque     | est a Room Swap              |                         |                                  | /                    |       |
|   | This proc | ess allows you to swap you   | r room with another s   | student's room.                  |                      |       |
|   | Search    | 1 for Available Ro           | ooms                    |                                  |                      |       |
|   | This proc | ess will allow you to search | from a list of currentl | y vacant rooms and request to mo | ve.                  |       |
|   | Select Ne | xt Step:                     |                         |                                  |                      |       |
|   | Please s  | elect next step              | ×                       |                                  |                      |       |
|   |           |                              |                         |                                  |                      |       |
|   | CAUGA     | CONTINUE                     |                         |                                  |                      |       |
|   | SAVE &    | CONTINUE                     |                         |                                  |                      |       |

4. Then, select the down arrow on the drop-down box and click "Search for Available Rooms.

# Select A Process:

#### Request a Room Swap

This process allows you to swap your room with another student's room.

### Search for Available Rooms

This process will allow you to search from a list of currently vacant rooms and request to move.

Select Next Step: Search for Available Rooms

SAVE & CONTINUE

5. Select the Academic Term you are currently in (Fall 2021-Spring 2022).

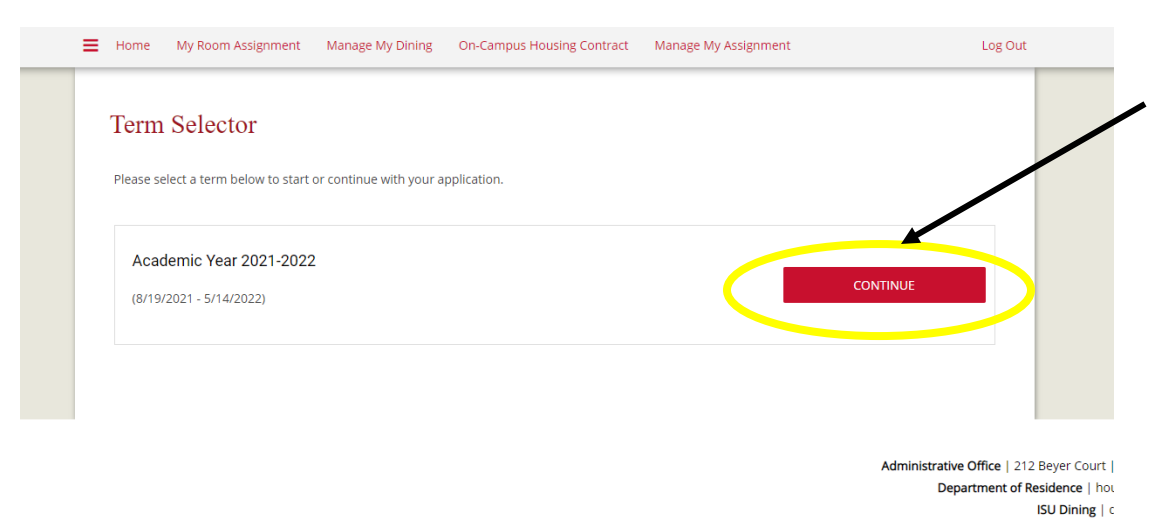

6. Read through the Room Change Process Instruction carefully. When you have finished, select "Save and Continue" at the bottom of the page.

| Home My Room Assignment  | Manage My Dining | On-Campus Housing Contract | Manage My Assignment | Log Out                               |     |
|--------------------------|------------------|----------------------------|----------------------|---------------------------------------|-----|
| Room Change Process Inst | ructions         | Request Received           | Request Rece         | ived                                  |     |
| $\odot$                  |                  | •                          | •                    |                                       |     |
| Room Change Proc         | ess Instructi    | ons                        |                      |                                       |     |
| SAVE & CONTINUE          |                  |                            |                      |                                       |     |
|                          |                  |                            |                      | Administrative Office   212 Beyer Col | urt |

ISU Dining | di

7. After selecting "Save and Continue," the portal will provide you with available, eligible room spaces that you can select. These may differ depending on your age and the availability of the room preferences.

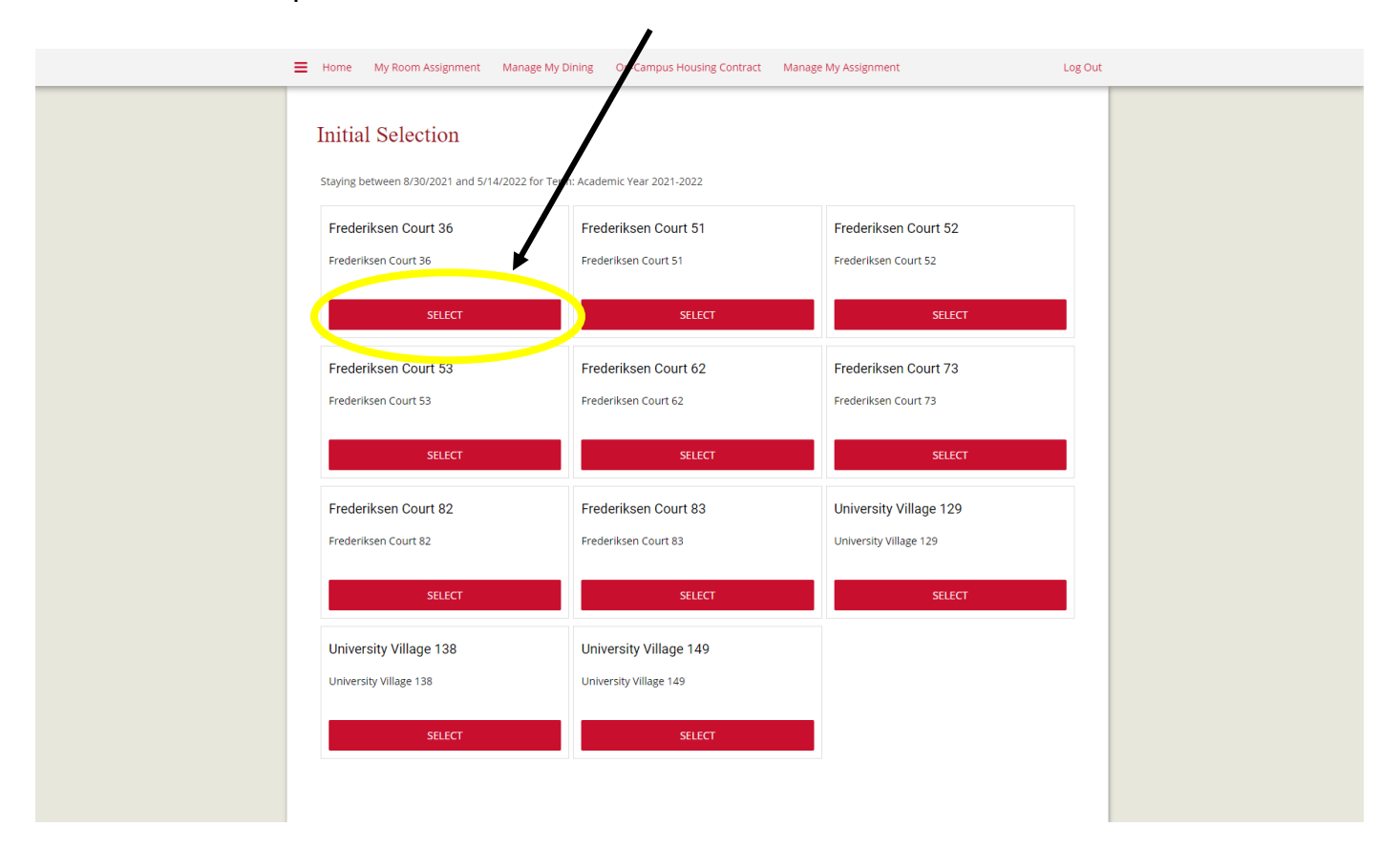

\*Example: Student A wants to choose Frederiksen Court 36.

## 8. After selecting the room that you want, in order to request it <u>you need to</u> <u>enter the Room Space Code into the Request ID.</u>

| Room Space ID Request                                   |                                                                            |                                                | -               |
|---------------------------------------------------------|----------------------------------------------------------------------------|------------------------------------------------|-----------------|
| 25533                                                   |                                                                            |                                                |                 |
|                                                         |                                                                            |                                                |                 |
| Room Types                                              | Staying between 8/30/2021 and 5/14/2                                       | 2022 for Term: Academic Year 2021-2022         |                 |
| Apartment 2 Bedroom, 2 Person let Friendly Apartment FC |                                                                            |                                                |                 |
| Corner Double Suite                                     | l•m                                                                        | l•m                                            |                 |
| Double Room No AC                                       |                                                                            |                                                |                 |
| Double Room with AC                                     |                                                                            |                                                |                 |
| Double Suite                                            | ▪ FC-3620-B                                                                | FC-3620-C                                      |                 |
| Locations                                               | 4 🛏 Calculate Total                                                        | 4 🛏 Calculate Total                            |                 |
| Barton Hall                                             | Room Type: 4-BR-PRVT                                                       | Room Type: 4-BR-PRVT                           |                 |
| Birch Hall                                              | <ul> <li>House: BLDG 36</li> <li>Building: Frederiksen Court 26</li> </ul> | House: BLDG 36  Building: Frederikson Court 26 |                 |
| Buchanan Hall                                           | Gender:                                                                    | Gender:                                        |                 |
| Eaton Hall                                              | Room Rate:                                                                 | Room Rate:                                     |                 |
| Frederiksen Court 11                                    | {CurrentItem.RoomRate}                                                     | {CurrentItem.RoomRate}                         |                 |
| Frederiksen Court 12                                    |                                                                            |                                                |                 |
| Frederiksen Court 13                                    | <ul> <li>Room Space Code:</li> </ul>                                       | Room Space Code:                               |                 |
|                                                         | • 25533                                                                    | • 25534                                        |                 |
|                                                         | Show Room Info                                                             | Show Room Info                                 |                 |
|                                                         |                                                                            |                                                |                 |
|                                                         |                                                                            |                                                |                 |
|                                                         |                                                                            |                                                | Previous 1 Next |

\*In this example, Student A is selecting bed space B in Frederiksen Court 3620. They have entered it into the "Room Space ID Request." 9. When you have finished Step 8, select "Save and Continue" at the bottom of the page. The portal will provide you with an overview of your request before you can submit. Please make sure the room you requested is correct before continuing.

| Home My Room Assignment Manage My Dining                                                                                 | On-Campus Housing Contract | Manage My Assignment | Log Out |
|----------------------------------------------------------------------------------------------------|----------------------------|----------------------|---------|
| Room Change Process Instructions                                                                                         | Request Received           | Request Received     |         |
| ~                                                                                                    | 0                          | •                    |         |
| Request Received                                                                                                    |                            |                      |         |
| The Room you requested is:<br><b>Room:</b> FC-3620-B-2<br><b>House:</b> BLDG 36<br><b>Building:</b> Frederiksen Court 36 |                            |                      |         |
| If this is correct, please click "Submit Request" at the bot                                                             | tom of the page.           |                      |         |
| SUBMIT REQUEST                                                                                                    |                            |                      |         |

Administrative Office | 212 Beyer Court | 2419 | Department of Residence | housing@ ISU Dining | dining@

10. After you hit "Submit Request," the portal will provide you with a confirmation that your room change request has been received.

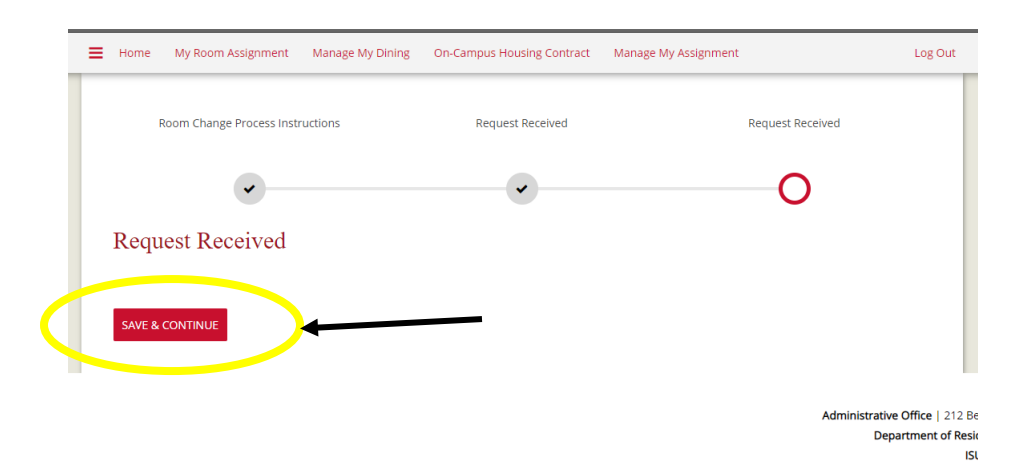